## Installation der millhouse 3Shape Implantat-Bibliothek 2023

Gültig ab 01. Februar 2023

# >>> Vorbereitung

#### Erstellen Sie eine Sicherheitskopie von Ihrem 3Shape

Da es bei jeglichem Import in ein 3Shape-System zu Abrissen kommen kann, muss vor der Installation für die Rücksicherung Ihrer Daten ein Backup gemacht werden.

1. Wählen Sie Ihren "3Shape Configuration"-Ordner an. (Bei lokalen Installationen befindet sich dieser unter "C:/3Shape Configuration". Bei Netzwerkinstallationen ist der Ordner im ControlPanel oder fragen Sie Ihren Netzwerk-Administrator nach dem Speicherort.)

2. Kopieren Sie Ihren Ordner "3Shape Configuration":

- Rechtsklick auf den Ordner > "kopieren"
- Rechtsklick auf freie Fläche daneben > "einfügen"

Sie haben nun Ihre Sicherheitskopie erstellt.

| - 🔿 👻 🛧 🏪 > Dieser PC | > OS (C:) |                       | ٽ <del>\</del> | "OS (C:)" durchsuchen | P |
|-----------------------|-----------|-----------------------|----------------|-----------------------|---|
|                       |           | Name                  | Тур            |                       |   |
| * Schnellzugriff      |           | Co-Dant               | Detroite       |                       |   |
| E Desktop             | *         | SSyskeset             | Datelordher    |                       |   |
| Downloads             | *         | 2Change Configuration | Dateioraner    |                       |   |
| Dokumente             | *         | Beautres              | Dateioraner    |                       |   |
| E Bilder              |           | instruk               | Dateiordner    |                       |   |
|                       |           | Intel                 | Dateiordner    |                       |   |
| Dieser PC             |           | NUDIA                 | Dateiordner    |                       |   |
| A Netzwerk            |           | P                     | Dateiordner    |                       |   |
|                       |           | Perflogs              | Dateiordner    |                       |   |
|                       |           | ProgramData           | Dateiordner    |                       |   |
|                       |           | Programme             | Dateiordoer    |                       |   |
|                       |           | Programme (x86)       | Dateiordner    |                       |   |
|                       |           | SQL2019               | Dateiordner    |                       |   |
|                       |           | SWSETUP               | Dateiordner    |                       |   |
|                       |           | Temp                  | Dateiordner    |                       |   |
|                       |           | Windows               | Dateiordner    |                       |   |
|                       |           | OS 10.log             | Textdokument   |                       |   |

millheuse

## Installation der millhouse 3Shape Implantat-Bibliothek 2023

Gültig ab 01. Februar 2023

## millh use

# >>> Installation

- Laden Sie die 3Shape-Bibliothek von der millhouse-Webseite runter: www.millhouse.de/downloads
- Öffnen Sie Ihren Download-Ordner und entpacken Sie die heruntergeladene Datei.
  - >>> Passwort: millhouseImplant2023
  - Es entsteht ein neuer Ordner "millhouse\_3shape\_ implant".
  - Darin befinden sich <u>drei</u> Installationsdateien für Ihre 3Shape-Software: für die Version 2019, für die Version 2020 und eine Datei für alle aufwärtskompatiblen Systeme ab Version 2021.

Öffnen Sie das ControlPanel von 3Shape. (Möglicherweise haben Sie eine entsprechende Verknüpfung auf Ihrem Startbildschirm/Desktop.)

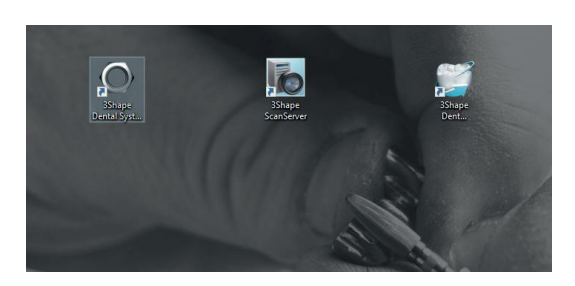

Ansonsten gibt es eine Verknüpfung im Windows-Startmenü unter dem Punkt "3Shape". <u>Bitte nicht ver-</u> wechseln mit "3Shape ControlPanel Backup Settings"!

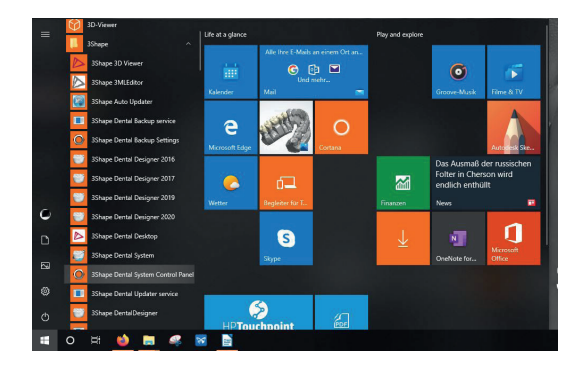

4. Unter "Werkzeuge" öffnen Sie den Punkt "Import/ Export".

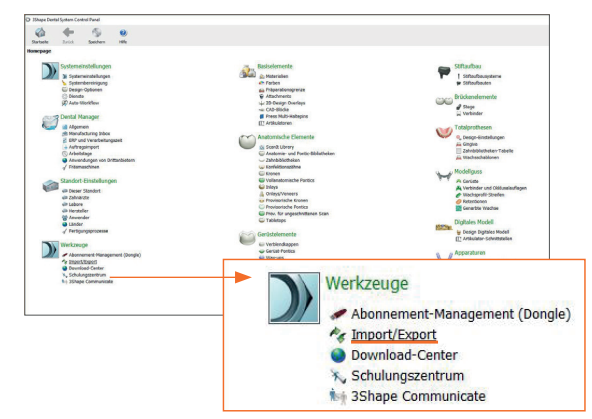

5.

J. Klicken Sie auf "Material importieren" und navigieren Sie zu Ihrem entpackten Download-Ordner. Wählen Sie die für Ihr System passende Installationsdatei aus (siehe Punkt 2) und öffnen Sie die Datei per Doppelklick.

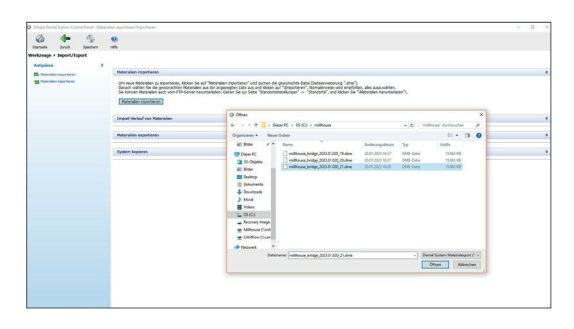

). Im Menüfenster "Materialien importieren und aktualisieren" bestätigen Sie den Import der Bibliothek durch Klicken auf "Importieren".

| nien sie die zu importierenden Materialie | n aus:                                                                      |  |  |
|-------------------------------------------|-----------------------------------------------------------------------------|--|--|
| - 🐨 🗸 Verfügbare Materialien              | Bibliotheksname                                                             |  |  |
| > · M Implantatsysteme                    | milhouse_bridge_2023.01.020                                                 |  |  |
|                                           | Anbieter                                                                    |  |  |
|                                           | Bibliothekstyp                                                              |  |  |
|                                           | Implantat-Bibliothek                                                        |  |  |
|                                           | Version                                                                     |  |  |
|                                           | 2023.01.020<br>Erstellungsdatum der Bbliothek<br>20.01.2023<br>Beschreibung |  |  |
|                                           |                                                                             |  |  |
|                                           |                                                                             |  |  |
|                                           |                                                                             |  |  |
|                                           |                                                                             |  |  |

>>>

### Installation der millhouse 3Shape Implantat-Bibliothek 2023

Gültig ab 01. Februar 2023

#### millheuse

#### >>>

 Nach erfolgreicher Installation, bestätigen Sie die Information mit "OK"

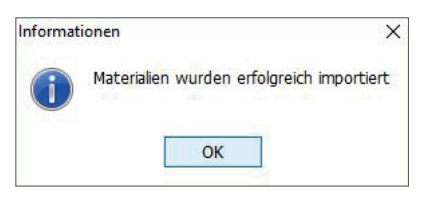

#### Q

 Schließen Sie das ContralPanel wie gewohnt und bestätigen Sie die Speicherung der Änderungen.

| 6) | Speichern bestätigen                |    |      |           |
|----|-------------------------------------|----|------|-----------|
| -  | Änderungen vor Schließen speichern? |    |      |           |
|    |                                     | -  |      | -         |
|    |                                     | Ja | Nein | Abbrecher |

#### Die Installation war erfolgreich. Viel Spaß beim Designen!

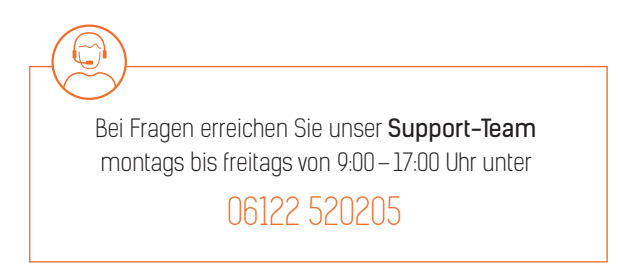

Zusätzlich können Sie abschließend ältere, ungenutzte Implantatbibliotheken entfernen, da die Implantatauswahl andernfalls schnell unübersichtlich werden kann.

1. Öffnen Sie erneut Ihr ControlPanel.

2. Öffnen Sie unter "Abutments" den Punkt "Implantatsysteme".

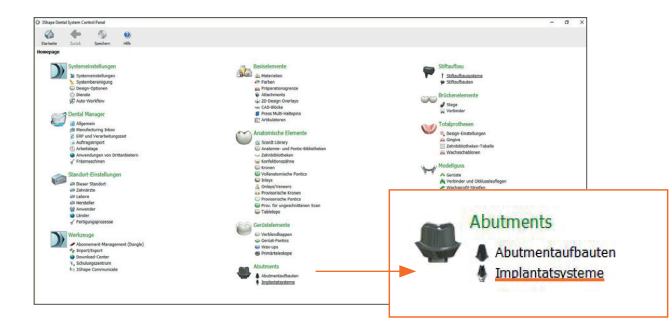

3. Implantatsystem bearbeiten: Wählen Sie ganz links, unter dem Punkt "Implantatsystem" die zu entfernende Sammlung aus und klicken Sie darunter auf "Löschen", bis alle nicht benötigen Systeme entfernt sind

Bitte beachten Sie, dass manche Systeme seitens des Herstellers nicht löschbar sind.

| ental System    | Control Pane  | d - Implantatojo | ten   |                  |             |                       |            |                                                                                                    |
|-----------------|---------------|------------------|-------|------------------|-------------|-----------------------|------------|----------------------------------------------------------------------------------------------------|
| 1               | -             | 6                | 0     |                  | 4           |                       |            |                                                                                                    |
| darga te        | Zarick        | Speichern        | 1654  | Tabelennodus     | Transformie | ener.                 |            |                                                                                                    |
| utments +       | Implantats    | ystone           |       |                  |             |                       |            |                                                                                                    |
| Inclusion       |               |                  |       |                  |             |                       |            |                                                                                                    |
|                 |               |                  | Imp   | lantatsystem l   | bearbeite   | in                    |            |                                                                                                    |
| 2000 Fra        | R.T_002.5_    | AL ^             |       |                  |             |                       |            |                                                                                                    |
| ph a hol        | pare 4.3 min  |                  | 12    |                  |             | 004529995 Ingin       | Sintem92   | D index                                                                                                    |
| nhulbridg       | 10            |                  |       |                  |             |                       |            |                                                                                                    |
| nhebrid         | pe            |                  | Name  |                  |             | mh_n_bridge           |            |                                                                                                    |
| HHL Abuter      | ent_nt_BEG_   | Semiados         |       |                  |             |                       |            |                                                                                                    |
| MIL Abuter      | ent_nt_\$22_1 | NoNerz           | Vesio | n                |             | ×100                  |            |                                                                                                    |
|                 |               |                  |       |                  |             |                       |            |                                                                                                    |
| 🔶 Hins, Kipe    | n             |                  | Alm   | Ament Bausitize  |             |                       |            |                                                                                                    |
| 🔶 Kopieren      |               |                  |       | h a hidae EN     |             |                       |            |                                                                                                    |
| X Lister        |               |                  |       | h.n. bridge WW   |             |                       |            |                                                                                                    |
| Nach ober       |               |                  |       |                  |             |                       |            |                                                                                                    |
| The Nucleon and |               |                  |       | Headore          |             |                       |            |                                                                                                    |
| Denirectoret    | 10            |                  | - 6   | Kaperen          |             |                       |            |                                                                                                    |
|                 |               |                  | ×     | Lauchen          |             |                       |            |                                                                                                    |
| -               |               |                  | 4     | Beachellen       |             |                       |            |                                                                                                    |
|                 |               |                  |       | toschau          |             |                       |            |                                                                                                    |
|                 |               |                  |       |                  |             |                       |            |                                                                                                    |
| Dezelhen        |               |                  | ( Inc | (antatuno dalla  |             | Sean-th-mount         | Modella    | dishraubanmodalla                                                                                                    |
| Geants          | 154 Dener     | fa               |       |                  |             |                       |            |                                                                                                    |
|                 |               |                  | 1.1   | analog_RW        |             | n_scanbody_R          | N_m_11000  | n_snew_RN                                                                                                    |
|                 |               |                  | 1     | analog_WN        |             | n_scanbody_3          | N.N.11     | n_srev_WV                                                                                                    |
|                 |               |                  |       |                  |             |                       |            |                                                                                                    |
|                 |               |                  |       | Headingen        |             | 🍁 rarautopen          |            | 🔹 resultigen                                                                                                    |
|                 |               |                  | ×     | Listehen         |             | Xidechen              |            | X Löschen                                                                                                    |
|                 |               |                  |       |                  |             |                       |            |                                                                                                    |
|                 |               |                  | 100   | tmenthesismodele |             | Abutwentinterfa       | cerrodelle | Analog Interface Modelle                                                                                                    |
|                 |               |                  |       | bese FN          |             |                       |            |                                                                                                    |
|                 |               |                  | 5     | bese_WW          |             |                       |            |                                                                                                    |
|                 |               |                  |       |                  |             |                       |            |                                                                                                    |
|                 |               |                  | 2     | Herautugen       |             | and the second second |            | Analita and a second and a second and a seco |
|                 |               |                  | ×     | Lancage          |             | A restor              |            | A conver                                                                                                    |
|                 |               |                  |       |                  |             |                       |            |                                                                                                    |
|                 |               |                  | 8.07  | dinge            |             | Innere Begrenz        | ungen      | Ankerpine                                                                                                    |
|                 |               |                  |       |                  |             |                       |            |                                                                                                    |

Abschließend schließen Sie das ControlPanel und speichern Ihre Änderungen ab (siehe Punkt 8 der Installation).